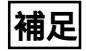

CentreCOM LM33-PCM-T ユーザーズマニュアル 3

# ドライバーインストールマニュアル

この冊子はLM33-PCMドライバーのインストール手順に ついて、ユーザーズマニュアル(Ver.1.0 pl.1)を補足す るものです。ユーザーズマニュアルと併せてお読みくださ い。(適用箇所:p.3-8「3.3 セットアップ」手順(1)~(4))

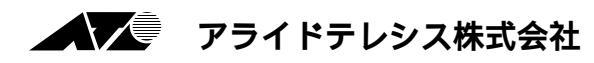

## 1 インストールの流れ

ドライバーのインストールは「マルチファンクション」 「モデム」 「ネットワーク アダプタ」の3つの段階に分かれていますが、LM33-PCMドライバーはこれら3つの段 階が一**続きの作業で完了**するようになっています。

インストール開始

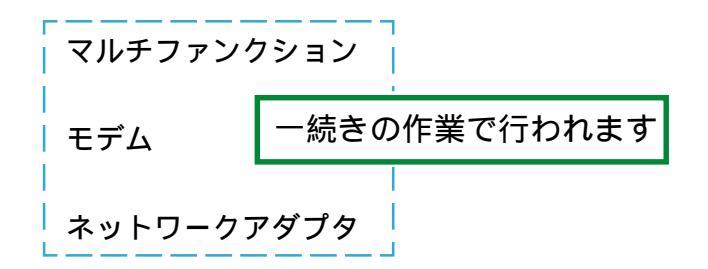

インストール終了

(詳細はユーザーズマニュアル p.3-6 をご覧ください。)

## 2 Windows95 のタイプを知る

インストール時に表示される画面はご使用のWindows95のタイプによって異なります。 ご使用のWindows95がどのタイプであるかを、下図を参照にしてお調べ下さい。その 後、それぞれのタイプに応じてインストールの手順を説明します。

### 2.1 ドライバーのインストールの前に

- 1. コンピュータの電源を入れ、Windows95を起動します。
- コンピュータの PCMCIA ソケットに LM33-PCM-T を挿入します。
   挿入の手順についてはユーザーズマニュアルp.2-3「2.1 コンピュータへの取り付け」およびご使用のコンピュータのマニュアルを参照してください。

## 2.2 ハードウェア検出時の2つのダイアログ

Windows95は、本アダプターを検出し「新しいハードウェア」(下図A)または「デバ イスドライバウィザード」(下図B)ダイアログを表示します。

表示されたダイアログが図Aである場合は手順3-A(p.4)へ、図Bである場合は手順3-B(p.6)へお進みください。

| 新しいいートウェア                        | ? × |
|----------------------------------|-----|
| ATKK-LM33-PCM-T                  |     |
| 新しいハートウェア用にクストールするトライハを選択してください。 |     |
| C Windows 標準のドライノベ─              |     |
| ○ ハートウェアの製造元が提供するドライハでMM         |     |
| <ul> <li>一覧から選ぶ(S)</li> </ul>    |     |
| ○ ドライバをインストールしない(D)              |     |
| OK         キャンセル         ヘルフ (円) |     |

図A「新しいハードウェア」ダイアログ 手順Aへ

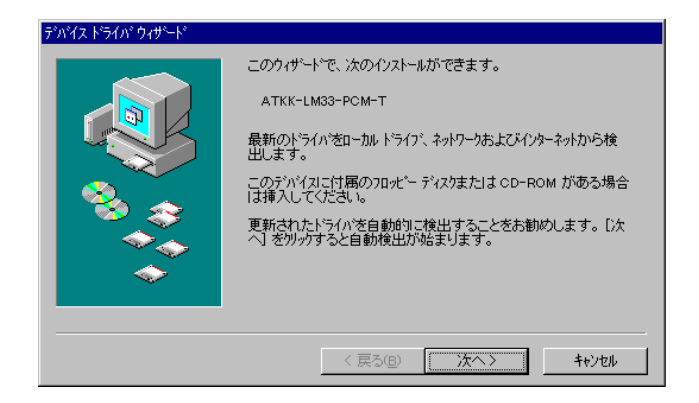

図 B 「デバイスドライバウィザード」ダイアログ **手順** B **へ** 

# 3-A インストール手順(A)

### step1. 「マルチファンクション機能」のインストール

Windows95は、LM33-PCM-Tを検出し「新しいハードウェア」ダイアログを表示します。ダイアログから「ハードウェアの製造元が提供するドライバ(M)」を選択し、「OK」をクリックしてください。

| デバイス ドライバ ウィザード |                                                                                                    |
|-----------------|----------------------------------------------------------------------------------------------------|
|                 | このウィザードで、次のイソスト・ホボできます。<br>ATKK-LM33-PCM-T<br>最新のドライバをローカルドライブ、ネットワークあよびイノターネットから検<br>出します。<br>このデバイスIに付属のフロバーディスクまたには CD-ROM がある場合<br>は違うしてでにない。<br>更新されたドライバを自動的に検出することさお動かします。D次<br>へ」を別ックすると自動検出が始まります。 |
|                 | < 戻る(B) (()次ヘ> キャンセル                                                                                                    |

ダイアログ「フロッピーディスクからインストール」が表示されます。LM33-PCM ドライバーディスクをフロッピードライブに入れ、「A:¥」と入力して、「OK」を クリックしてください。(ここではフロッピーディスクドライブをA:と仮定します。)

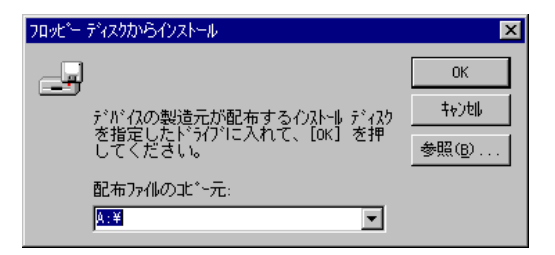

#### step2. 「モデム機能」のインストール

続いて、Windows95は「不明なデバイス」ダイアログを表示します。ダイアログ から「ハードウェアの製造元が提供するドライバ(M)」を選択し、「OK」をクリック してください。

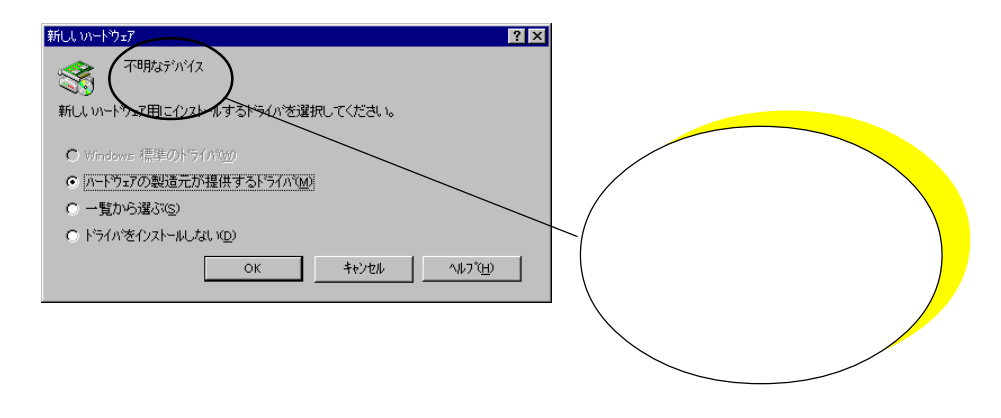

ダイアログ「フロッピーディスクからインストール」が表示されます。LM33-PCM ドライバーディスクをフロッピードライブに入れ、「A:¥」と入力して、「OK」を クリックしてください。

| フロッピー ディスクからインストール                                               | ×                  |
|------------------------------------------------------------------|--------------------|
| _ <b>-</b>                                                       | OK                 |
| ーー<br>デパイスの製造元が配布するクストールディスク<br>を指定したドライアに入れて、[ok] を押<br>してください。 | <br>参照( <u>B</u> ) |
| 配布ファイルのコビー元:<br>▲:¥                                              |                    |

### step3. 「ネットワークアダプタ機能」のインストール

続いて、Windows95は「不明なデバイス」ダイアログを表示します。ダイアログから「ハードウェアの製造元が提供するドライバ(M)」を選択し、「OK」をクリックしてください。

| 新していードウェア                                                                             | ? × |
|---------------------------------------------------------------------------------------|-----|
| Tillasinia                                                                            |     |
| 新しいハートウェア用にインストールするトライハを選択してください。                                                     |     |
| <ul> <li>Windows 標準のドライバ(<u>)の</u></li> <li>(ハードウェアの製造元が提供するドライバ(<u>M</u>)</li> </ul> |     |
| <ul> <li>一覧から選ぶ(S)</li> </ul>                                                         |     |
| ○ トライハをインストールしない(D)                                                                   |     |
| OK         キャンセル         ヘルフプ(出)                                                      |     |

ダイアログ「フロッピーディスクからインストール」が表示されます。LM33-PCM ドライバーディスクをフロッピードライブに入れ、「A:¥」と入力して、「OK」を クリックしてください。

| フロッピー ディスクからインストール | ×              |
|--------------------|----------------|
|                    | OK             |
|                    | キャン4ル<br>参照(B) |
| 配布ファイルのコビー元:<br>歴史 |                |

引き続き、ユーザーズマニュアル p.3-9 手順 5 へお進みください。

# 3-B インストール手順(B)

### step1. 「マルチファンクション機能」のインストール

Windows95は、LM33-PCM-Tを検出し「デバイスドライバウィザード」ダイア ログを表示します。LM33-PCMドライバーディスクをフロッピーディスクに挿入 し、「次へ>」をクリックしてください。

| デバイス ドライバ ウィザード             |                                                                                                    |
|-----------------------------|----------------------------------------------------------------------------------------------------|
|                             | このクィザードで、次のイソストールができます。<br>ATKK-LM33-PCM-T<br>最新のトライハをローカルトライブ、ネットワークおよびドインターネットから検<br>出のティバイスに付着のフロッビー ディスクまたは1 CD-ROM がある場合<br>は挿入してくたさい。<br>更新されたトライハを自動的に検出することをお勧めします。Dた<br>へ」を別ックすると自動検出が始まります。 |
| < 戻る(B) <b>次へ&gt; キャンセル</b> |                                                                                                    |

「デバイスドライバウィザード」はマルチファンクション機能のためのドライバー を検出し、下の画面を表示します。「完了」をクリックして下さい。

| デバイス トライハ・ウィザート |                                                                     |
|-----------------|---------------------------------------------------------------------|
|                 | このデバイス用の更新されたドライバが見つかりました。                                          |
|                 | Allied Telesis,K.K LAN + MODEM PC Card                              |
|                 | このトライハを使用する場合は、[完了] を押してください。 別の<br>トライハを検索したい場合は、[場所の指定] を押してください。 |
| 🌯 🌧             | トライハ・の場所                                                            |
| <b>A</b>        |                                                                     |
| <u> </u>        | 場所の指定(2)_                                                           |
|                 |                                                                     |
|                 | < 戻る( <u>B</u> ) 完了 キャンセル                                           |

### step2. 「モデム機能」のインストール

続いて、下の画面が表示されます。LM33-PCMドライバーディスクがフロッピー ディスクに挿入されていることを確認して、「次へ>」をクリックしてください。

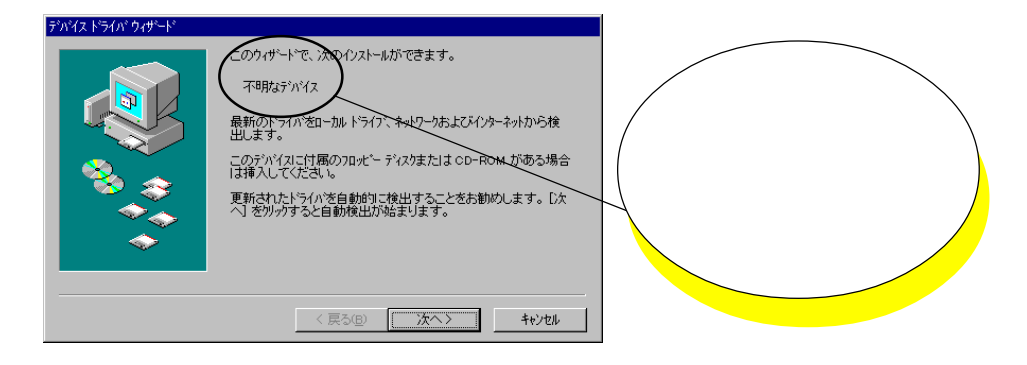

「デバイスドライバウィザード」はモデム機能のためのドライバーを検出し、下の 画面を表示します。「完了」をクリックして下さい。

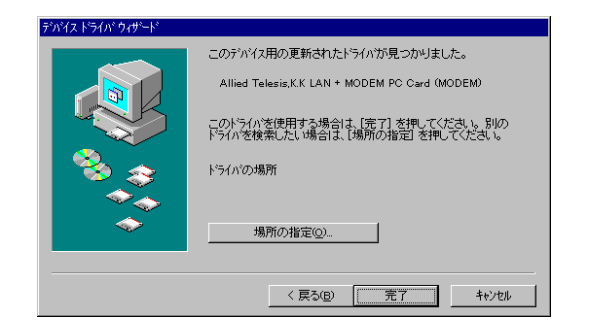

### step3. 「ネットワークアダプター機能」のインストール

続いて、下の画面が表示されます。LM33-PCMドライバーディスクがフロッピー ディスクに挿入されていることを確認して、「次へ>」をクリックしてください。

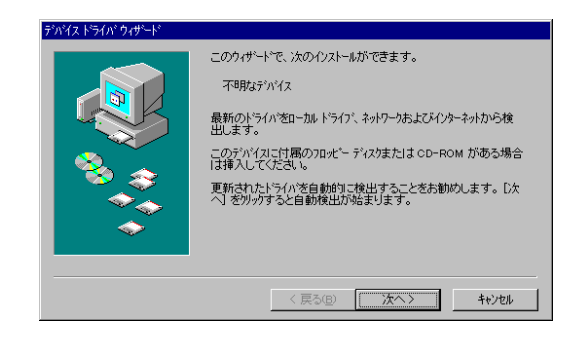

「デバイスドライバウィザード」はネットワークアダプター機能のためのドライ バーを検出し、下の画面を表示します。「完了」をクリックして下さい。

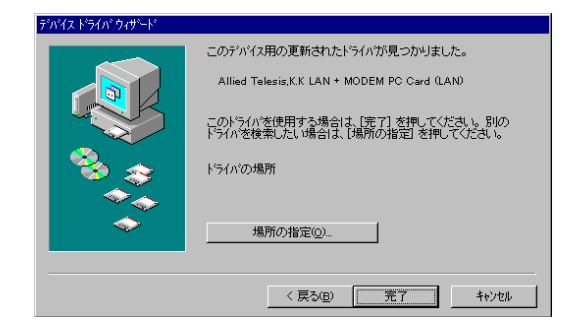

引き続き、ユーザーズマニュアル p.3-9 手順 5 へお進みください。

#### ご注意

- (1) 本マニュアルは、アライドテレシス(株)が作成したもので、全ての権利をアライドテレシス(株)が保有しています。アライドテレシス(株)に無断で本書の一部または全部を複製することを禁じます。
- (2) アライドテレシス(株)は、予告なく本マニュアルの一部または全体を修正、変更する ことがありますのでご了承ください。
- (3) アライドテレシス(株)は、改良のため製品の仕様を予告なく変更することがあります のでご了承ください。
- (4) 本製品の内容またはその仕様に関して発生した結果については、いかなる責任も負 いかねますのでご了承ください。

©1996 アライドテレシス株式会社

#### 商標について

CentreCOM はアライドテレシス株式会社の商標です。 Windows は米国 Microsoft Corporation の登録商標です。

その他、この文書に掲載しているソフトウェアおよび周辺機器の名称は各メーカーの商標 または登録商標です。

マニュアルバージョン

1996年12月 Ver. 1.0 pl. 0 1st release

PN: J613-M0115-00 Rev.A 961212